# Hướng dẫn đăng ký tài khoản VssID ứng dụng Bảo hiểm xã hội số

Úng dụng **VssID** là ứng dụng trên nền tảng thiết bị di động chính thức của Bảo hiểm xã Việt Nam nhằm cung cấp thông tin thiết yếu cho người sử dụng về thẻ BHYT; quá trình tham gia bảo hiểm xã hội (BHXH), bảo hiểm y tế (BHYT), bảo hiểm thất nghiệp (BHTN); thông tin thụ hưởng các chế độ BHXH; lịch sử khám chữa bệnh; hỗ trợ trực tuyến 24/7...giúp người tham gia nắm bắt được quá trình tham gia, thụ hưởng các chính sách, đồng thời tự giám sát, bảo vệ quyền lợi an sinh của mình và tiến tới thay thế thẻ BHYT, sổ BHXH giấy như hiện nay.

### I. CÀI ĐẶT ỨNG DỤNG VssID

#### 1. Chuẩn bị thông tin để kê khai:

- Ảnh chụp mặt trước và mặt sau của chứng minh nhân dân/Thẻ căn cước công dân.
- Ånh chân dung
- Mã số BHXH (là 10 số cuối trên thẻ BHYT).
- Số điện thoại đang hoạt động (để nhận tin nhắn xác nhận của hệ thống)

## 2. Tải ứng dụng VssID về máy điện thoại:

- Đối với hệ điều hành Android: Vào biểu tượng Google Play/CH Play.
- Đối với hệ điều hành IOS: Vào biểu tượng App Store.
- => Gõ vào ô tìm kiếm từ khóa "VssID" và chọn Tìm kiếm.

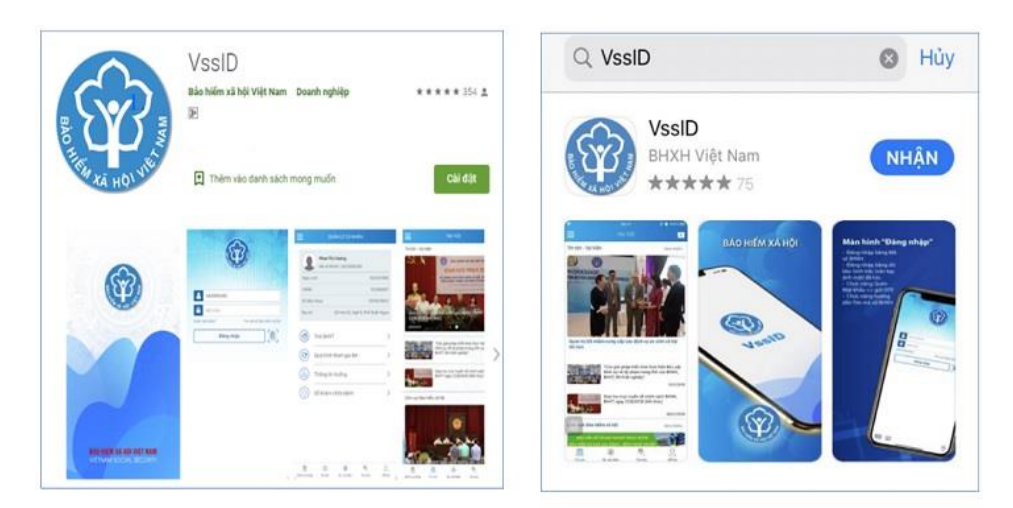

chọn "**Cài đặt/Install**" để cài đặt ứng dụng VssID trên Google Play/CH Play

chọn "**Nhận**" để cài đặt ứng dụng VssID trên Appstore

# II. ĐĂNG KÝ TÀI KHOẢN

| A Mä        | só BHXH                |
|-------------|------------------------|
| A Mật       | t khẩu                 |
| Quên mật kh | alu ? Đăng kỳ tài khoả |
|             | Đăng nhập              |
|             |                        |
|             |                        |

Bước 1: Nhấn "Đăng ký tài khoản" trên ứng dụng VssID

**Bước 2:** Thực hiện kê khai các thông tin đăng ký giao dịch với cơ quan BHXH bằng phương thức điện tử trên mẫu Tờ khai (các nội dung đánh dấu \* là phần bắt buộc kê khai).

| <                | ĐĂNG KÝ TÀI KHOÀN     |     |
|------------------|-----------------------|-----|
| Mã BHXH*         | (                     | 2 嘂 |
| Họ và tên "      |                       | 1   |
| Số CCCD/Hộ Chiế  | u/CMND *              | 888 |
| Địa chỉ liện hệ* | Tình - TP             | ~   |
|                  | Quận - Huyện          | ~   |
|                  | Phường - Xã           | ~   |
| Số nhà,tên đường | ,tổ/xóm,khu phố/thôn* | 1   |
| Số điện thoại *  |                       | 1   |

Sau khi kê khai đầy đủ thông tin, bấm chọn Tiếp tục.

**Bước 3:** Cập nhật Ảnh chân dung; Ảnh mặt trước và mặt sau chứng minh nhân dân/thẻ căn cước công dân.

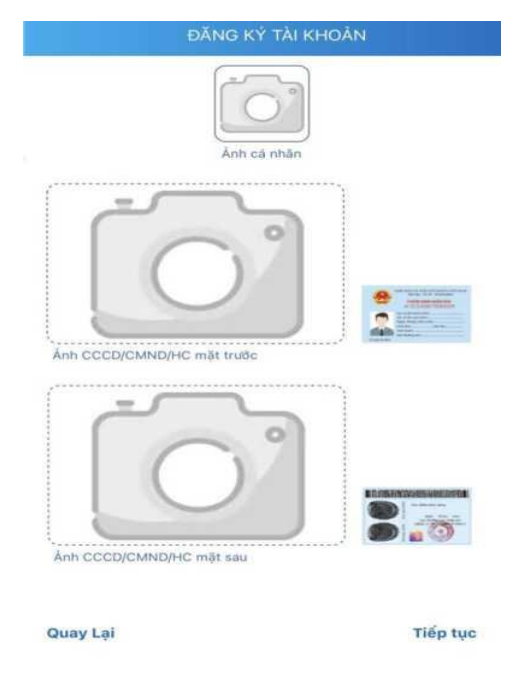

Bước 4: Lựa chọn cơ quan BHXH tiếp nhận. Tại mục này, người đăng ký chọn [079] BHXH TP. Hồ Chí Minh.

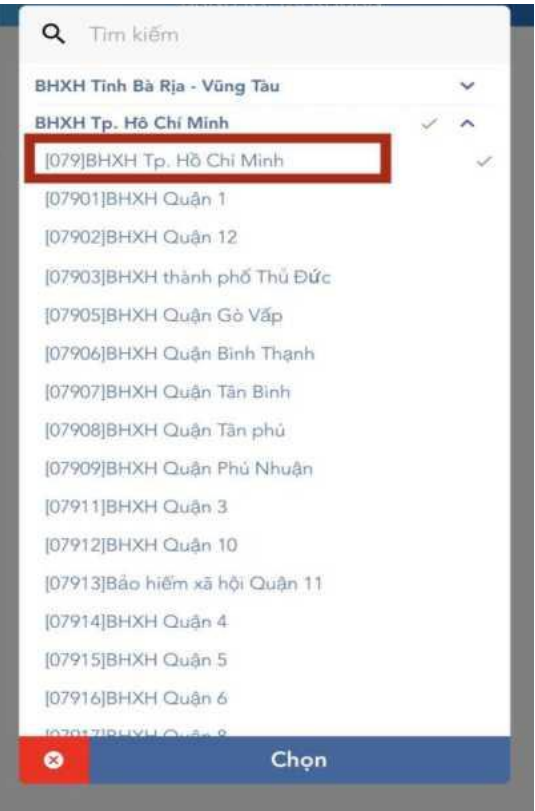

Bước 5: Nhập địa chỉ email, bấm chọn Gửi.

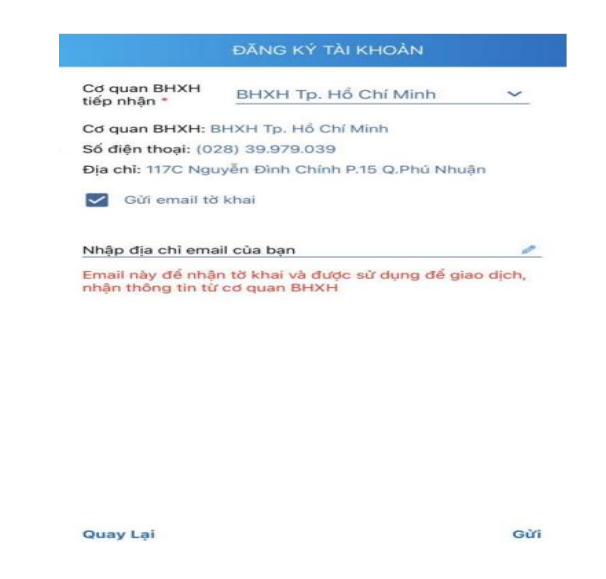

Sau khi đăng kí thông tin, Bảo hiểm xã hội sẽ gửi tin nhắn xác nhận, sinh viên, học viên liên hệ **19009068** để được hướng dẫn hoàn tất thủ tục.

- *Lưu ý:*
- Sinh viên, học viên đăng kí VssID thành công khi được cấp Tên tài khoản và mật khẩu đăng nhập.
- Số điện thoại phải kê khai đúng số người đăng ký đang sử dụng, sau khi thông tin của người đăng ký được cơ quan BHXH tiếp nhận và đăng ký thành công, đây sẽ là số điện thoại cơ quan BHXH cung cấp toàn bộ thông tin cho người sử dụng.

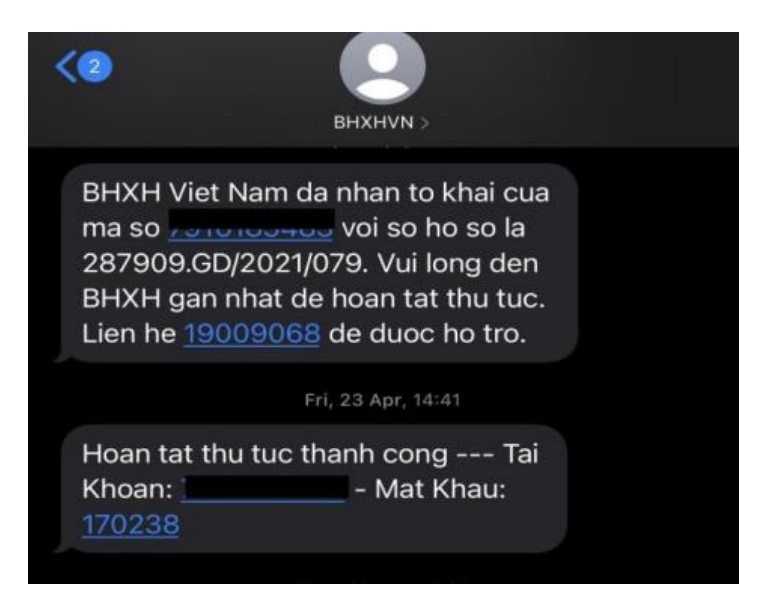